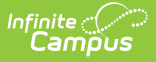

# **Medicaid Service Log Report**

Last Modified on 10/22/2022 9:35 am CDT

Report Logic | Report Editor | Generate the Service Log Report | Report Example

#### **Classic Path:** Medicaid > Reports > Service Log

#### Search Terms: Medicaid Service Log Report

The Medicaid Service Log Report is used for reporting all billable services to a third party billing agent. This report can be configured to include a page break that appears between each student record.

| Medicaid Service Log Report                                                                                                    |                          |
|----------------------------------------------------------------------------------------------------|--------------------------|
| This report lists the detail of Medicaid                                                                                                    | Service Log.             |
| Service Date* From To                                                                                                    | 04/30/2014               |
| Service Group General Transpor                                                                                                    | tation                   |
| 🗹 Medical 🗹 Paraprofe                                                                                                    | ssional                  |
| Service List                                                                                                    | Provider List            |
| Speech and Language<br>Transportation                                                                                                    | -                        |
| Service Location                                                                                                    | Students List            |
| Sort By  Name  Number  Type                                                                                                    | Sort By O Name O Number  |
| All Schools                                                                                                    | All Students             |
| 648 Adult Academic Program<br>671 Adult Academics Ind Study<br>696 Armstrong Credit Recovery<br>699 Cooper Credit Recovery<br>904 Creative Play (non reporting)<br>905 ECFE (non reporting)<br>0 ESC (non reporting)<br>103 Early Childhood<br>401 FAIR School (non-reporting)<br>4 Forest Elementary<br>200 Highview Alternative Program<br>753 Highview Ind. Study<br>900 Home School (non reporting)<br>29 Hosterman Middle School (non rep ▼ | #814888 Fleischacker, Ma |
| Page Break By Students -                                                                                                    | Format PDF 👻             |
| Generate Re                                                                                                    | port                     |
|                                                                                                    |                          |
| Image 1: Medicaid Serv                                                                                                    | ice Log Report editor    |

## **Report Logic**

Report information is pulled from the list of Medicaid Services being provided at the school, the list of Medicaid Service Providers assigned to students based on the service location (school) where the service occurs. Depending on the entered Service Date range, included services may be currently active or have been made inactive at some point during the year.

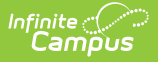

# **Report Editor**

The following fields are available for entry.

| Field               | Description                                                                                                    |
|---------------------|----------------------------------------------------------------------------------------------------|
| Service<br>Date     | Entered dates return services provided based on the options selected on this report editor. Dates are entered in <i>mmddyy</i> format or can be entered by selecting the calendar icon and choosing a date. Both date fields are required in order to generate the report. The To date is auto-populated with the current date. |
| Service<br>Group    | Selected services groups display the service list. These service groups are<br>assigned to services when setting up the Medicaid services provided. At lease one<br>service group needs to be selected in order to generate the report.                                                                                         |
| Service<br>List     | At least one service needs to be selected in order to generate the report. The list<br>of services available is based on the selected service groups.                                                                                                    |
| Provider<br>List    | Lists the Medicaid providers assigned to students.                                                                                                    |
| Service<br>Location | Lists the schools where Medicaid services are provided. Locations can be chosen<br>by the Name of the location, the Location Number (school number) or Type of<br>location. Choose a specific location or the All Schools option.                                                                                               |
| Student<br>List     | Lists the students who are receiving Medicaid services. Students can be chosen by their Name or their Student Number.                                                                                                    |
| Page<br>Break       | <ul> <li>Select either By Students or By Service Group.</li> <li>By Students will print a student's service information on an individual page.</li> <li>By Service Group will print service information for a selected service group on an individual page.</li> </ul>                                                          |
| Format              | The report can be printed in PDF, DOCX, or HTML format.                                                                                                    |

### **Generate the Service Log Report**

- 1. Enter the Service Dates of the report.
- 2. Select the services to include on the report from the **Services List.**
- 3. Select the **Providers** to include on the report.
- 4. Select the Service Location.
- 5. Select the **Students** to include on the report.
- 6. Determine where a page break should occur between students (by Students) or between service groups (by service groups).
- 7. Determine the desired **Format** of the report PDF, DOCX, or HTML.
- 8. Click the **Generate Report** button. The report will generate and appear in a new window in the selected format.

## **Report Example**

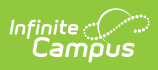

| Student Name                                                               | Student, Ana                                         |                                 |       |                       |                                                                               | s                                                | tudent Number          | 234567             | DOB    | 08/30/1994 |
|----------------------------------------------------------------------------|------------------------------------------------------|---------------------------------|-------|-----------------------|-------------------------------------------------------------------------------|--------------------------------------------------|------------------------|--------------------|--------|------------|
| School Distict                                                             | #02 ROBBIN                                           |                                 |       |                       |                                                                               | s                                                | ervice Month/Year      | 01/01/2011 - 12/31 | 1/2011 |            |
| Eligibility Date                                                           | •                                                    |                                 |       |                       | Consent Date                                                                  |                                                  |                        |                    | _      |            |
|                                                                            |                                                      |                                 |       |                       |                                                                               |                                                  |                        |                    |        |            |
| MEDICAID TRA                                                               | ANSPORTATION SE                                      | RVICE LOG                       | End   | castion               | Total Nilos                                                                   | CPT                                              | ICD9 Code              |                    | Notor  |            |
| service bate                                                               | Service Maine                                        | Start Location                  | End   | Location              | rotar miles                                                                   | Code: Descriptio                                 | on                     |                    | Hotes  |            |
| 09/11/2011                                                                 | Transportation                                       |                                 |       |                       |                                                                               | 555<br>Transportation                            | 314.01                 |                    |        |            |
|                                                                            |                                                      |                                 |       |                       |                                                                               |                                                  |                        |                    |        |            |
| Totals                                                                     |                                                      |                                 |       |                       | NaN                                                                           | 1                                                |                        |                    |        |            |
| Totals<br>MEDICAID MED                                                     | DICAL SERVICE LO                                     | G                               |       |                       | NaN                                                                           | ]                                                |                        |                    |        |            |
| Totals<br>MEDICAID MEE<br>Service Date                                     | DICAL SERVICE LO<br>Service Name                     | G<br>Medication Na<br>Form      | ame - | Admin. Ti             | NaN<br>ime Doses                                                              | CPT<br>Code: Descriptio                          | ICD9 Code              |                    | Notes  |            |
| Totals<br>MEDICAID MED<br>Service Date                                     | DICAL SERVICE LO<br>Service Name<br>Eye Examinations | G<br>Medication Na<br>Form<br>- | ame - | Admin. Ti<br>60       | NaN<br>ime Doses<br>3.0                                                       | CPT<br>Code: Descriptio<br>3 Eye<br>Examinations | on ICD9 Code<br>314.01 |                    | Notes  |            |
| Totals<br>MEDICAID MED<br>Service Date<br>10/15/2011<br>Totals             | DICAL SERVICE LO<br>Service Name<br>Eye Examinations | G<br>Medication Na<br>Form<br>- | ame - | Admin. Tr<br>60<br>60 | NaN<br>ime Doses<br>3.0                                                       | CPT<br>Code: Descriptic<br>3 Eye<br>Examinations | n ICD9 Code<br>314.01  |                    | Notes  |            |
| Totals MEDICAID MED Service Date 10/15/2011 Totals Provider Name           | DICAL SERVICE LO<br>Service Name<br>Eye Examinations | G<br>Medication Na<br>Form<br>- | ame - | Admin. Ti<br>60       | NaN<br>ime Doses<br>3.0<br>3<br>S                                             | CPT<br>Code: Descriptic<br>3 Eye<br>Examinations | n ICD9 Code<br>314.01  |                    | Notes  |            |
| Totals MEDICAID MED Service Date 10/15/2011 Totals Provider Name lignature | DICAL SERVICE LO<br>Service Name<br>Eye Examinations | G<br>Medication Na<br>Form<br>- | ame - | Admin. Ti<br>60<br>60 | NaN           ime         Doses           3.0         3           3         3 | CPT<br>Code: Descriptio<br>3 Eye<br>Examinations | on ICD9 Code<br>314.01 |                    | Notes  |            |

Image 2: Service Log Report - Page Break by Students (PDF)

| tudent Name<br>chool Distict<br>ligibility Date | tiot #02 ROBE    |                           | S           | itudent Number<br>Gervice Month/Year<br>Consent Date | 234567 DOB 08/30/1994<br>01/01/2011 - 12/31/2011 |           |  |       |  |
|-------------------------------------------------|------------------|---------------------------|-------------|------------------------------------------------------|--------------------------------------------------|-----------|--|-------|--|
| Service Date                                    | Service Name     | Medication Name -<br>Form | Admin. Time | Doses                                                | CPT<br>Code: Description                         | ICD9 Code |  | Notes |  |
| 10/15/2011                                      | Eye Examinations | -                         | 60          | 3.0                                                  | 3 Eye<br>Examinations                            | 314.01    |  |       |  |
| Totals                                          |                  |                           | 60          | 3                                                    | ]                                                |           |  |       |  |
| Provider Name                                   |                  |                           |             | Su                                                   | pervisor Name                                    |           |  |       |  |
| Signature                                       |                  |                           |             | Sig                                                  | gnature                                          |           |  |       |  |
|                                                 |                  |                           |             |                                                      |                                                  |           |  |       |  |
|                                                 |                  |                           |             |                                                      |                                                  |           |  |       |  |